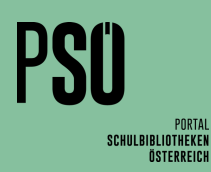

## Inventur: Schritt für Schritt

## Wichtig:

- Bereits verliehene Medien werden bei einer Inventur vom Programm automatisch berücksichtigt und NICHT als fehlend gewertet.
- Während einer laufenden Inventur dürfen im betroffenen Bereich (z. B. in den ausgewählten Systematikgruppen) keine Medien entliehen werden, sonst markiert sie das Programm als fehlend.
- Sollten während einer laufenden Inventur Medien zurückgegeben werden, müssen diese für die Inventur erfasst werden.
- Wenn die Bibliothek geschlossen ist, ist der beste Zeitpunkt für eine Inventur.

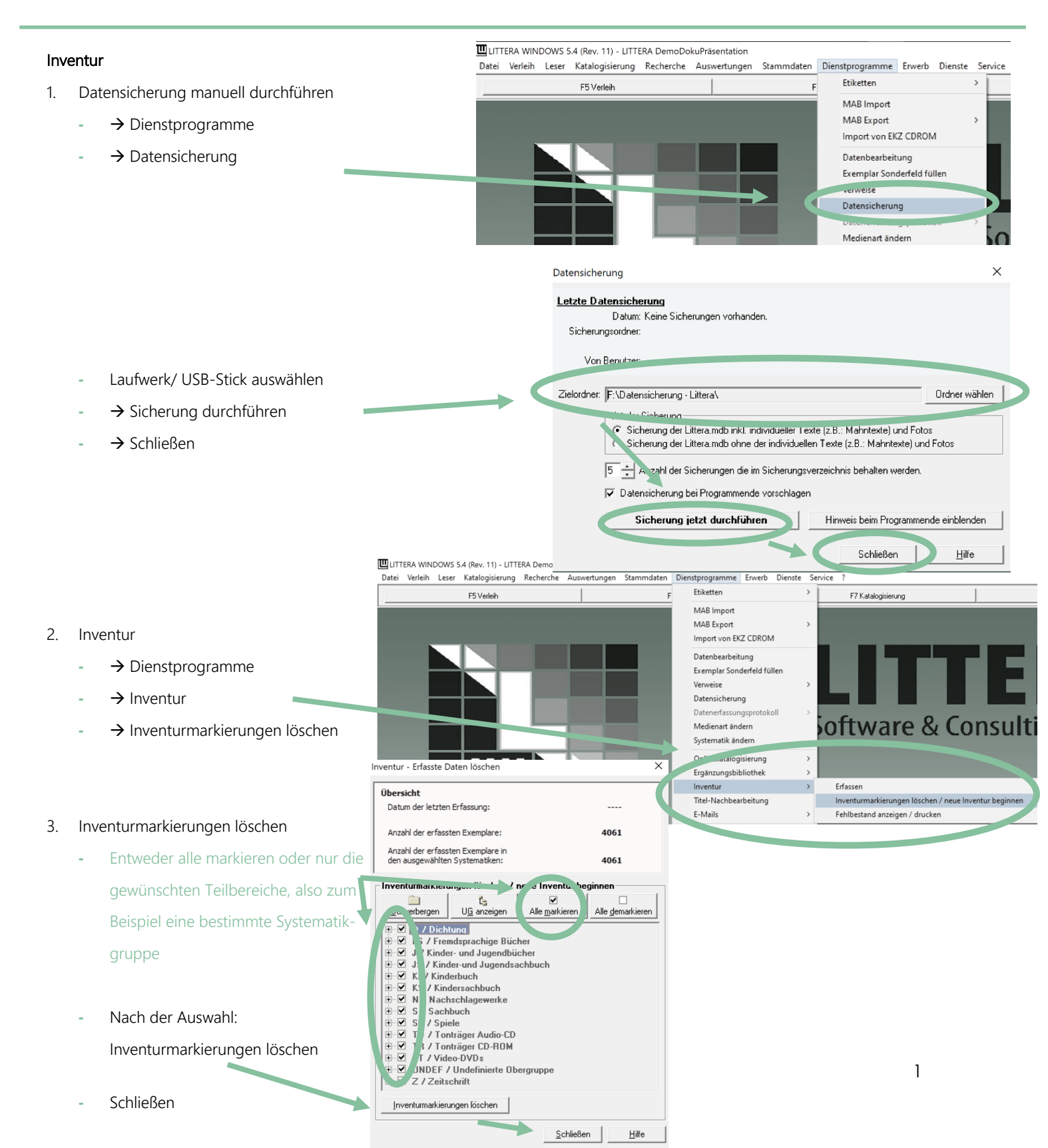

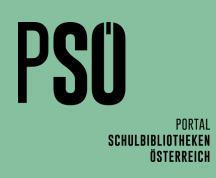

| lov | sofur                                                               |                                                       | Inventur - Bestand erfassen                                                                                                    |
|-----|---------------------------------------------------------------------|-------------------------------------------------------|----------------------------------------------------------------------------------------------------|
| 4.  | Erfassen                                                            |                                                       | UG retbergen UG anzeigen Alle markieren Alle gemarkieren<br>H / Kinderbuch                                                                          |
|     | - $\rightarrow$ Dienstprogramme (Siehe Schritt 2)                   |                                                       | / Nachschlagewerke     / Sachbuch                                                                                                    |
|     | - $\rightarrow$ Inventur                                            |                                                       |                                                                                                    |
|     | - → Erfassen                                                        |                                                       | R / Tonträger CD-ROM     J / Video-DVDs                                                                                                    |
|     | - Inventurbereich auswählen (z. B. eine                             |                                                       | <ul> <li>JNDEF / Undefinierte Obergruppe</li> <li>Z / Zeitschrift</li> </ul>                                                                        |
|     | bestimmte Systematikgruppe)                                         |                                                       | Exemplare eingeben                                                                                                    |
|     | - Exemplare eingeben. Am besten arbeitet                            |                                                       | Exemplarnummer: Etfassen                                                                                                    |
|     | man hier mit einem Barcodescanner.                                  |                                                       | Schließen <u>H</u> ilfe                                                                                                    |
| 5   | Fehlbestand anzeigen/ drucken                                       |                                                       | Inventur - Fehlbestand drucken                                                                                                    |
| 5.  | $\rightarrow$ Dienstand anzeigen, anacken                           |                                                       | Druckerauswahl:                                                                                                    |
|     |                                                                     |                                                       |                                                                                                    |
|     | Inventur                                                            |                                                       | ts ♥ □                                                                                                    |
|     |                                                                     |                                                       |                                                                                                    |
|     | Auswahlen und anzeigen      Fobliostand unbedingt auf Diausibilität |                                                       | F / Fremdsprachige Bücher     J Kinder- und Jugendbücher                                                                                            |
|     |                                                                     |                                                       | B→ JS / Kinder-und Jugendsachbuch<br>B→ KI / Kinderbuch                                                                                             |
|     | uberpruteni                                                         |                                                       |                                                                                                    |
| G   | Fahlbastand lägshan oder auf night auffindhar"                      |                                                       | B S / Spiele<br>B I / Tonträger Audio-CD                                                                                                    |
| 0.  |                                                                     |                                                       | ⊕-□ T ł / Tonträger CD-ROM     ⊕-□ 1 Γ / Video-DVDs                                                                                                 |
|     | setzen.                                                             |                                                       | UNDEF / Undefinierte Oberaruppe                                                                                                    |
|     | - Auf "nicht auffindbar setzen – dadurch wird                       |                                                       | Sottierung<br>© <u>E</u> xemplarnummer <u>H</u> aupteintrag                                                                                         |
|     | der Fehlbestand NICHT aus dem System                                |                                                       | C Systematik C Haupttite                                                                                                    |
|     | geloscht.                                                           |                                                       | Status Exemplare Fehlbestandsliste auf "Nicht auffindbar" setzer                                                                                    |
|     | - Loschen ist moglich, aber es emptienit sich,                      |                                                       | Exemplare der Fehlbestandsliste löschen                                                                                                    |
|     | zuerst auf "nicht auffindbar" zu setzen und                         |                                                       | In Farbe drucken                                                                                                    |
|     | erst nach einiger Zeit zu löschen.                                  |                                                       | Anzeigen Drucken Abbrechen Hilfe                                                                                                    |
|     |                                                                     | Medienliste drucken                                   |                                                                                                    |
| 7.  | Auswertung                                                          | Selektionskriterien                                   | 1. Sortierung nach     C Medienat                                                                                                    |
|     | - Wenn der Fehlbestand auf "nicht auffindbar"                       | Medienart                                             | Generation      Generation     Generation     Generation     Generation     Generation                                                              |
|     | gesetzt wurde"                                                      | Systematik Sta                                        | Pargroom he worked by Calum der Aufnahme                                                                                                    |
|     | - $\rightarrow$ Auswertungen (in der oberen Menüleiste)             | Exemplardaten Exe                                     | emplanummer ver bis Sottierung innerhalb 1. Sottierung                                                                                              |
|     | $\rightarrow$ Medienliste                                           | Sor                                                   | iderstandort  C Systematik C Haupterstana                                                                                                    |
|     | - Exemplardaten                                                     |                                                       | Verbungsart Titel Titel C Erscheinungsjahr                                                                                                    |
|     | - Status: "nicht auffindbar"                                        |                                                       | unterschiedliche Anzahl an Ergänzungslieferungen aufweisen Sortierung innerhalb 2. Sortierung<br>Nur Titel mit Ergänzungslieferungen drucken Ckeine |
|     | - $\rightarrow$ Anzeigen und wenn gewünscht $\rightarrow$           | Auswahl aufheben                                      | Gilitig von bis Systematik                                                                                                    |
|     | Drucken                                                             |                                                       | Zusatzinformationen drucken                                                                                                    |
|     |                                                                     | <ul> <li>Standaru</li> <li>Titelliste</li> </ul>      | Druckerauswahl Fax     Uruckerauswahl Fax     Uruckerauswahl Fax     Uberschrift                                                                    |
|     |                                                                     | <ul> <li>Vollzitat</li> <li>Rechercheliste</li> </ul> | Annotation anzeigen In Farbe drucken 1 Anzahl Kopie                                                                                                 |
|     |                                                                     |                                                       | Anzeigen Drucken Abbrechen <u>H</u> ilfe                                                                                                    |

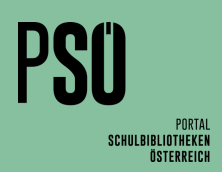

## Inventur

- 8. Fehlbestand später endgültig löschen
  - Der Fehlbestand kann dann später bei →
     Katalogisierung → Exemplare/ Titel löschen endgültig aus dem System entfernt werden
- 9. Gelöschten Fehlbestand anzeigen
  - Wenn der Fehlbestand sofort aus dem System gelöscht wurde:
  - $\rightarrow$  Auswertungen
  - → Abgang/ Zugang
  - $\rightarrow$  Abgangsbuch

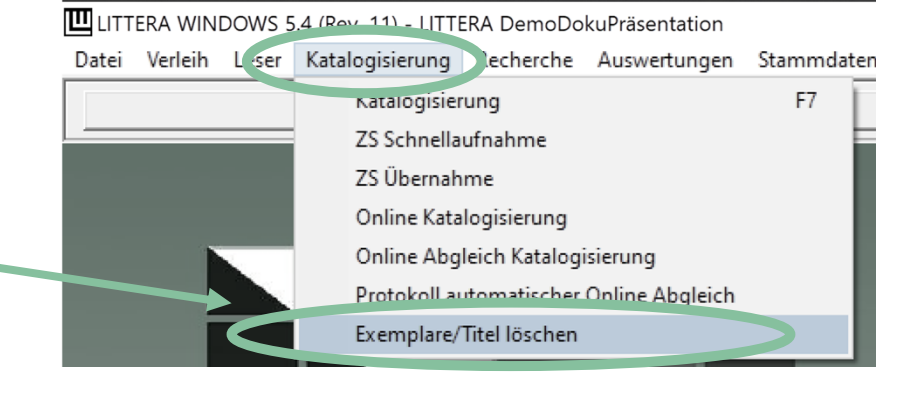

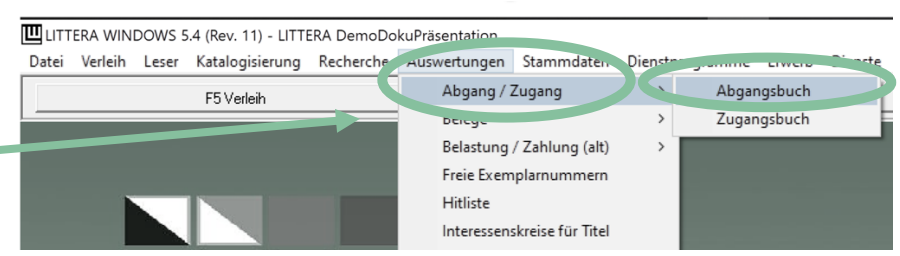

|                                                                                                    | Abgangsbuch                                                                                                    | ×                                          |
|----------------------------------------------------------------------------------------------------|----------------------------------------------------------------------------------------------------|--------------------------------------------|
| <ul> <li>Datensatzauswahl</li> <li>Nur Datensätze mit folgender</li> <li>Löschbegründung</li> <li>Löschen Exemplare der Fehlbestandsliste</li> <li>Anzeigen/ Drucken</li> </ul> | Druckerauswahl Microsoft Print to PDF Selektionskriterien: Abgangsdatum von bis Eigentumsvermerk Sonderstandort Bemerkung Datensätze mit Löschbegründung Datensätze mit Löschbegründung Nur Datensätze mit folgender Löschbegründung Nur Datensätze mit folgender Löschbegründung Datensätze mit folgender Löschbegründung Datensätze mit folgender Löschbegründung On Demodaten Opt Demodaten Diskette Video Diskette Video | ▼<br>Sortiert nach:                        |
|                                                                                                    | Druckfarbe für Hervorhebungen                                                                                                    | 1 Anzahl Kopien<br>Abbrechen <u>H</u> ilfe |